Fiber Optic Extender User Manual

# Model: CV-F01-RX

#### 1. I/O Connectors

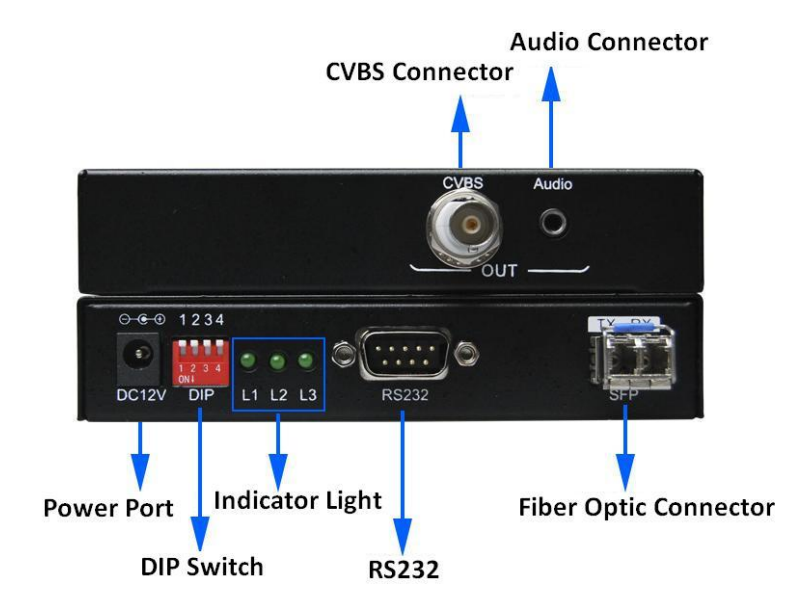

Figure 1 CV-F01-RX Fiber Optic Receiver I/O Connectors

## 2. Connection introduction

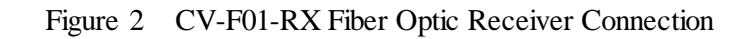

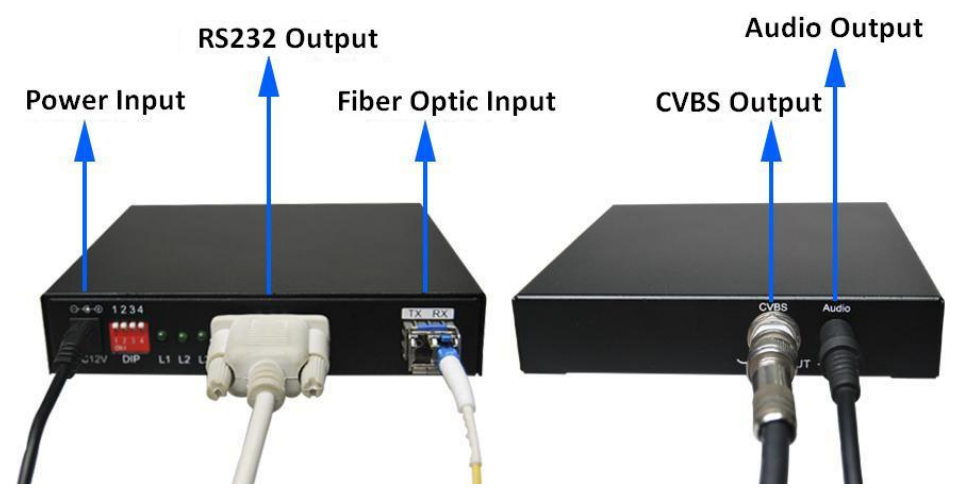

Note: Please connect one single-mode optical fiber to the **RX** port in the fiber optic connector. CVBS and line audio can be output at the same time.

Dial up is "OFF", the corresponding number is "1"; dial down is "ON", the corresponding number is "0". The DIP switch operating instructions as shown in Table 1.

| DIP                                | Item               | Description                                 |  |  |
|------------------------------------|--------------------|---------------------------------------------|--|--|
|                                    | Function           | To set CVBS output standard.                |  |  |
|                                    | Applying Condition | Before applying power to the CV-F01-RX or   |  |  |
| Dial both switch 1<br>and switch 2 |                    | during the service of the item.             |  |  |
|                                    | Operation          | The dialing combination of the DIP switch   |  |  |
|                                    |                    | and the corresponding output standard as    |  |  |
|                                    |                    | shown in table 2.                           |  |  |
| Dial hath anyitah 2                | Function           | No Function. Both up and down is permitted. |  |  |
| and switch 4                       | Applying Condition |                                             |  |  |
|                                    | Operation          |                                             |  |  |

Table 1 DIP switch operation instruction

Table 2 Setting of DIP switch and the corresponding output standard

| Output Standard | Dial Switch 1 | Dial Switch 2 | Corresponding<br>Binary Code |
|-----------------|---------------|---------------|------------------------------|
| NTSC-443        | ON            | ON            | 00                           |
| PAL_I           | ON            | OFF           | 01                           |
| NTSC_M          | OFF           | ON            | 10                           |
| PAL_D           | OFF           | OFF           | 11                           |

# **3. Indicator Light**

Table 3Indicator light and signal state

| Light State | L1 flash                      | L2 on/off                                                           | L3 on/off                                            |  |
|-------------|-------------------------------|---------------------------------------------------------------------|------------------------------------------------------|--|
| Description | The CV-F01-RX works normally. | on: Fiber optic signal input<br>off: No fiber optic signal<br>input | on: PAL standard output<br>off: NTSC standard output |  |

#### 4. Audio Output

The CV-F01-RX supports one analog audio output. Please note that audio can not be transmitted separately.

#### **5. Serial Port Function**

Contrast, brightness and saturability of image can be configured through the serial port.

#### 6. Applying power

- First, please make sure that all the connection is fine.
- > Second, make all the configuration completed according to your specific needs.
- > Third, applying stable 12V/2A power to both the transmitter and the receiver.

## 7. Parameter Setting

The CV-F01-RX is available in the setting of contrast, brightness and saturability through the configuration tool. The setting steps are as follows:

**Step 1:** Connect the CV-F01-RX to the control computer by using the DB9 pin RS232 female cross serial line with the item.

**Step 2:** Put the CD into the control computer and decompress the configuration tool folder that burned in the CD and install the tool. (You can also ask the technical specialist for the configuration tool folder.)

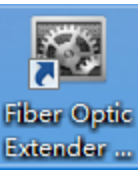

Step 3: Double clicking the configuration tool

Extender ... will enter into the

**Communication Setting** interface. Select serial port and baud rate as shown in figure 3. After that, click the **OK** button.

Figure 3 Communication setting interface

| 🖳 Cor | mmunication Setting |       |      |
|-------|---------------------|-------|------|
|       | - RS232             |       |      |
|       | Serial Port:        | COM1  | •    |
|       | Baud Rate:          | 57600 | •    |
|       |                     |       |      |
|       |                     | ок    | Exit |
| Tip   | s:                  |       | :    |

**Step 4:** Parameter setting interface will show up after click the **OK** button in step 3. Details as shown in figure 4. You can set the corresponding value of brightness, saturation and contrast according to the actual demand.

| Fiber Optic Extender Config Tool 1.0 | -   | - K. S. S. T C. |      |    |
|--------------------------------------|-----|-----------------|------|----|
| : 🎯 🖻                                |     |                 |      |    |
| Param Set Device Info                |     |                 |      |    |
|                                      |     |                 |      |    |
|                                      |     |                 |      |    |
|                                      |     |                 |      |    |
|                                      |     | Default         | Load |    |
|                                      |     |                 |      |    |
|                                      |     |                 |      |    |
| Brightness                           | 252 | \$              |      |    |
|                                      |     |                 |      |    |
| Saturability                         | 512 | -               |      |    |
|                                      |     |                 |      |    |
| Contrast                             | 512 |                 |      |    |
|                                      |     |                 |      |    |
|                                      |     |                 |      |    |
|                                      |     |                 |      |    |
|                                      |     |                 |      |    |
|                                      |     |                 |      |    |
|                                      |     |                 |      |    |
|                                      |     |                 |      |    |
|                                      |     |                 |      |    |
|                                      |     |                 |      |    |
|                                      |     |                 |      |    |
|                                      |     |                 |      |    |
|                                      |     |                 |      |    |
|                                      |     |                 |      |    |
|                                      |     |                 |      |    |
|                                      |     |                 |      |    |
| Tips:                                |     |                 |      | .: |
| libe:                                |     |                 |      |    |

Figure 4 Parameter setting interface

Note: In addition to setting the transmitter resolution, you can also view the transmitter information. If you need to check the Current state, please click the **"Load"** button.